| How to Accept an Invite from<br>Your Department in Handshake                                                                                                    |                                                                                                    |  |  |  |
|----------------------------------------------------------------------------------------------------|----------------------------------------------------------------------------------------------------|--|--|--|
| <b>ii</b> Handshake                                                                                                    |                                                                                                    |  |  |  |
| To::: [   Serd Cc.::   Subjett [External] You have been invited to Handshake <b>Cine::</b> Subjett [External] You have been invited to Handshake <b>Cine::</b> Subjett [External] You have been invited to Handshake <b>Cine::</b> Subjett [External] You have been invited to Handshake <b>Cine::</b> Subjett   (External] You have been invited to Handshake <b>Cine:: Cine:: Cine:: Cine:: Cine:: Cine:: Cine:: Cine:: Cine:: Cine:: Cine:: Cine:: Cine:: Cine:: Cine:: Cine:: Cine:: Cine:: Cine:: Cine:: Cine::</b> | (1)<br>You should<br>receive this<br>email when an<br>account owner<br>invites you to a<br>department<br>page<br>Click on the<br><u>Confirm My</u><br><u>Account</u> link                   |  |  |  |
| <section-header><section-header><section-header><section-header><section-header><section-header><section-header><section-header><section-header><section-header><section-header><section-header><section-header><section-header><section-header></section-header></section-header></section-header></section-header></section-header></section-header></section-header></section-header></section-header></section-header></section-header></section-header></section-header></section-header></section-header>          | <b>2</b><br>Enter in your<br>Providence<br>College network<br>password and<br>select <u>Confirm</u><br><u>Account</u><br>Handshake<br>utilizes the<br>College's the SSO<br>(single sign-on) |  |  |  |

## Welcome back, FRIAR DOM

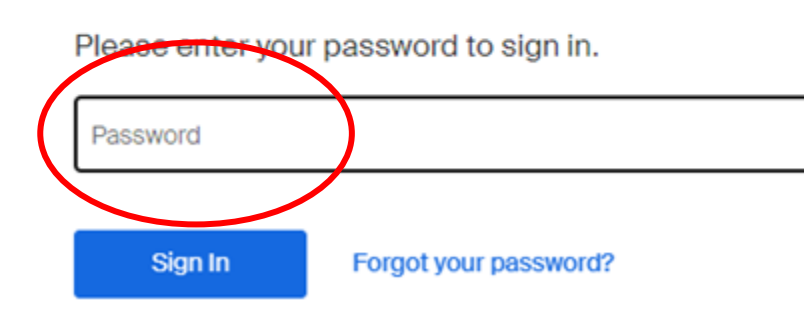

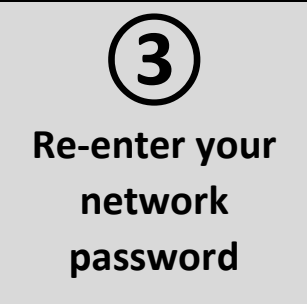

By continuing, you agree to the Terms of Service, acknowledge you have read the Privacy Policy, and agree to Handshake's Employer Guidelines. You will also receive communication from Handshake related to your jobs and on compose softivities. I agree to the Terms of Service and have read the Privacy Policy Continue Continue

Next: Finish Step 4 of 4 - Connect with Schools O Schools selected selecting 10-15 schools to connect. Don't worry, you can add My Selected (0) Clear nore later. Filter Schools by Providence College Search Region Showing 1 result . Se ct all Midwest Providence College O Northeast Providence, Rhode Island • 4,270 students • #1 in Region... South

5 Type in <u>Providence</u> <u>College</u> into the search box and click the + button

> Now click <u>Next: Finish</u>

## Automatically update students about their status

Handshake will now send customisable messages to keep students updated about their application status at three key moments

|       | Pending   | * | Oct .      |
|-------|-----------|---|------------|
| = 0 E | Reviewing | • | Oct 15 201 |
| 1     | Declined  | * | Oct ?      |

Upon receiving an application to a job you posted Send a personalized greeting to the students

Upon reviewing a profile or documents Let students know their application is being reviewed

Upon choosing Declined Send a sincere follow-up to students about their application

The status message can be customized or turned off at any time in the Status Messaging Preferences

Irrespective of what is selected here, Students will always be able to see the status of their job applications. Your choice here determines if they will receive proactive messages informing them of a change.

Never Send Status Messages

Edit & Activate Status Messages

|                                                                                                    | (7)                 |
|----------------------------------------------------------------------------------------------------|---------------------|
|                                                                                                    | Work with Account   |
| ✓ Automatic messages are being sent to students                                                              | Owner to customize  |
| Status Messaging                                                                                             | messages sent to    |
| Pending (Application Received)                                                                               | applicants          |
| Automatically send Pending message                                                                           | applicants          |
| Reviewed                                                                                                    | throughout the      |
| Automatically send Reviewed message                                                                          | hiring process      |
| Primary/Alternate<br>Handshake will email students to choose an interview slot (based on interview settings) |                     |
| Declined                                                                                                    | Communicating the   |
| Ask to review/edit Declined message before sending                                                           | communicating the   |
| Hired                                                                                                    | status of student's |
| No message will be sent automatically                                                                        | applications is     |
|                                                                                                    | required of all     |

Last updated 8/1/2022

departments

6

Select Edit &

**Activate Status** 

Messages